# 線上面談簡易操作說明

一、註冊視訊會議帳號

- 二、線上面談前準備重點 (重要必讀!)
- 三、線上面談連線步驟說明

## 一、註冊視訊會議帳號

- 1. 請先至此註冊帳號 <u>https://zoom.us/</u>
- 2. 依網頁指示至個人信箱完成驗證程序

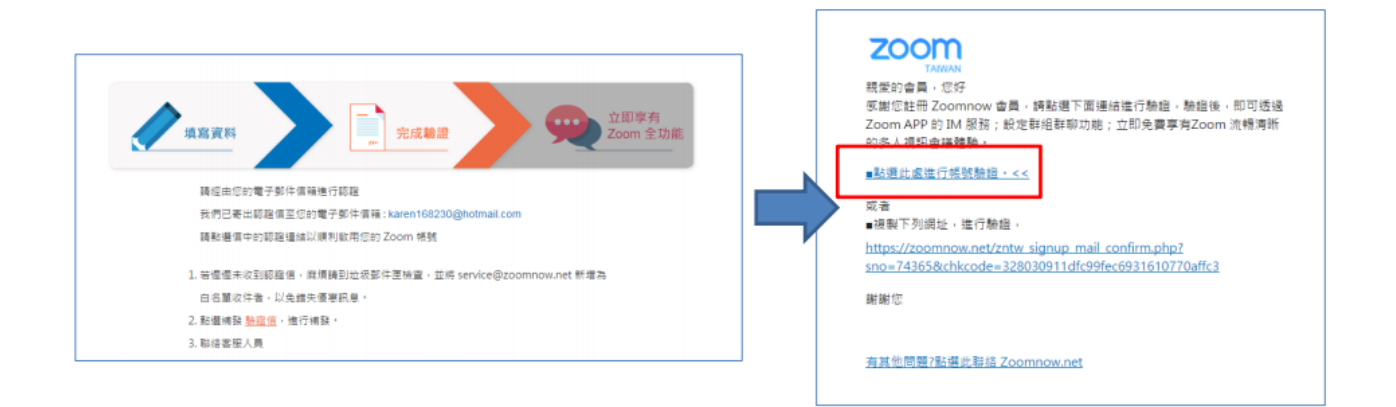

3. 依個人需求下載軟體

|               |             | D*          |  |
|---------------|-------------|-------------|--|
| 完成註冊          |             |             |  |
| 恭喜您!您已        | 帛成註冊~       |             |  |
| 即刻下載 Zoo      | m 並安裝,馬上)   | 享受 Zoom 全功能 |  |
| र्भ साम इस सा | 工 却 7 0 0 8 |             |  |

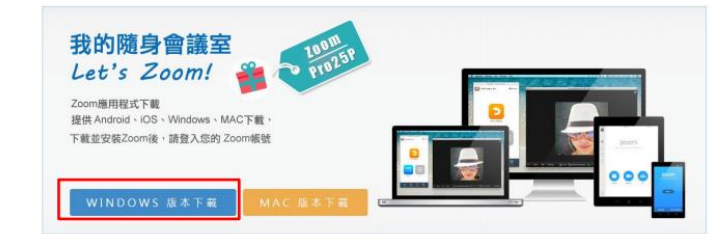

4. 確認軟體下載完成 (畫面如下)

#### <電腦版>

| Zoom Cloud Meetings | zoom                  | - | × |  |
|---------------------|-----------------------|---|---|--|
|                     | 加入會議                  |   |   |  |
|                     | 登入                    |   |   |  |
|                     |                       |   |   |  |
|                     |                       |   |   |  |
|                     | 版本:4.6.7 (18176.0301) |   |   |  |

<手機版>

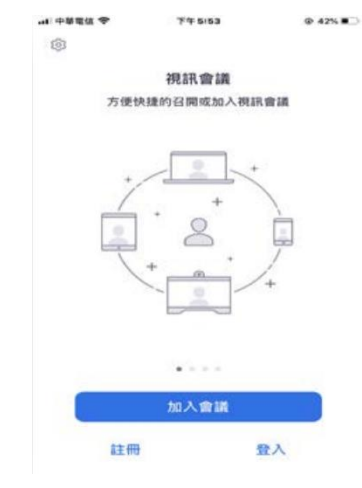

#### 5. 視訊軟體登入

|          | ZOOM Cloud Meetings                                                                                                    |                                                    |
|----------|----------------------------------------------------------------------------------------------------|----------------------------------------------------|
| 1.雙擊桌面圖示 | 2.輸入帳號密碼     一     電影     電影     電影     電影     電影     電影     電影     電影     電影     電影     電影     記住我     忘記密碼 ?     3.點選登入 | 或<br>SSO SSO登錄<br>8 以Google帳號登入<br>f 以Facebook帳號登入 |
|          | ← 返回                                                                                                    | 版本:3.5.49839.0509                                  |

### 二、線上面談前準備重點 (重要必讀!)

- 1. 【網路連線】請確認網路連線穩定
- 2. 【**面談場合選擇**】面談場合安靜不受打擾、關閉社群等軟體通知提醒
- 3. 【**面談地點光線**】光源充足,建議光源在鏡頭前方,避免後方光源造成臉部陰影
- 4. 【**準備立架】**若使用手機或平板,請務必,以避免手持晃動
- 【視線平視】確認電腦、手機、平板與臉部同高(可將筆電墊高,平板/手機請留意立架 角度),鏡頭與個人視線平行為佳;距離請先行測試,露出胸口以上及完整臉部為佳
- 【耳機麥克風】建議配戴外掛式耳機麥克風,以避免回音干擾,並確保清楚聽到面試主 管問題,避免面談過程中不需要的身體前傾或晃動
- 【事先充電】視訊會議較耗電,使用手機/平板務必先行充電(部分機型充電孔與耳機孔 相同,無法同步使用)
- 【熟記甄選編號】請務必先行備妥專屬甄選編號、個人身分證件,開始線上面談前將由 主持人確認您的身份
- 9. 【事先測試】確保鏡頭前的你看起來專業有活力

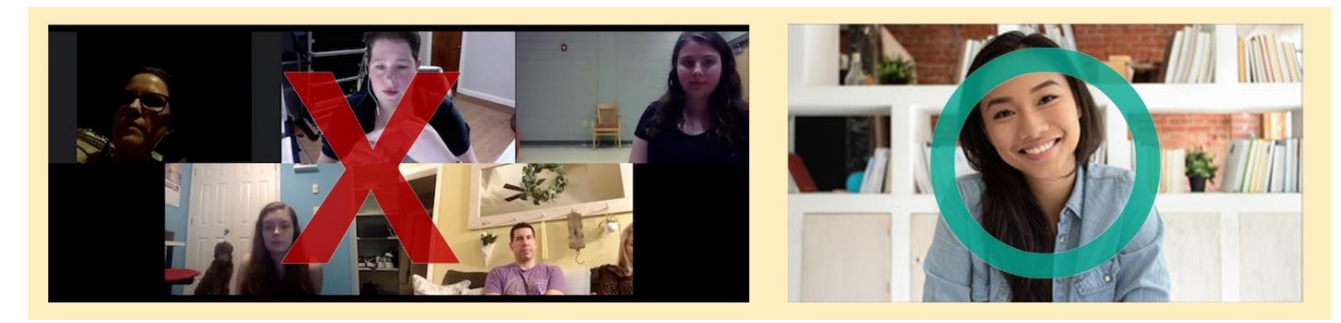

- 三、線上面談連線步驟說明
- 請務必參考上述步驟註冊後,再點選通知郵件中「專屬面談連結」,即可 直接登入線上會議室,若使用平板或手機,請務必先行安裝 ZOOM Cloud Meetings」APP
- 面談前5分鐘請至 CTBC Careers FB 紛絲團 以訊息方式報到「甄選編號 + 中文姓名」,以利招募小組即時聯繫
- 2. 確定電腦/手機視訊鏡頭已開啟、確認接妥耳機/麥克風,再行開啟會議室
  - \* 請預先接妥外接耳機/麥克風,勿等進入線上會議室才接上
- 3. 開啟通知 Email 中專屬面談連結,並輸入專屬會議密碼,即可加入視訊面談會議
- 4. 首次加入會議時會出現「使用設備音訊」的權限設定,請按下「允許」
- 5. 確認視訊/音訊皆正常開啟

<電腦版> 開啟音訊/視訊

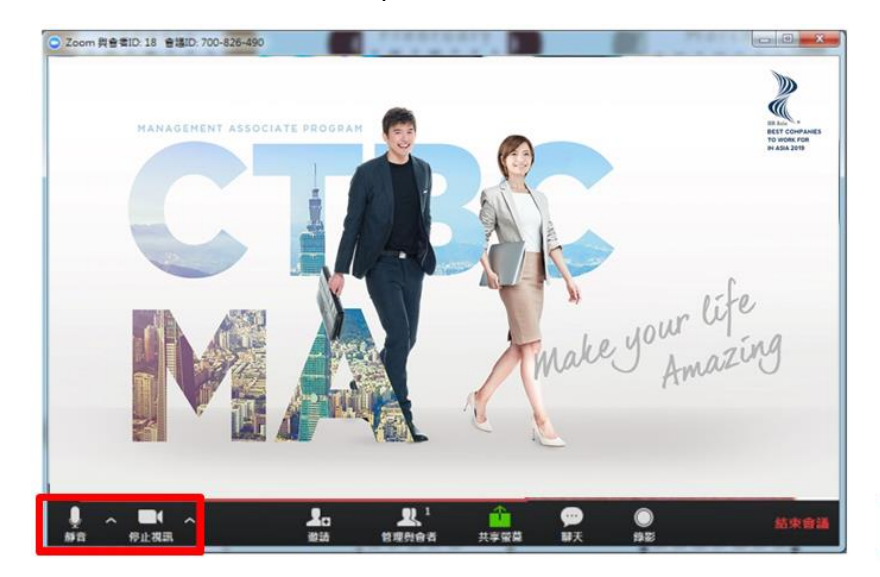

<手機版> 開啟音訊/視訊

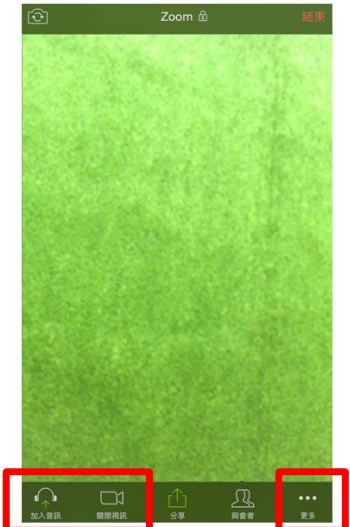

向主持人確認視訊畫面、音訊設備運作正常
若音訊設備有臨時異常,可使用「聊天」功能與主持人對話以快速排除狀況

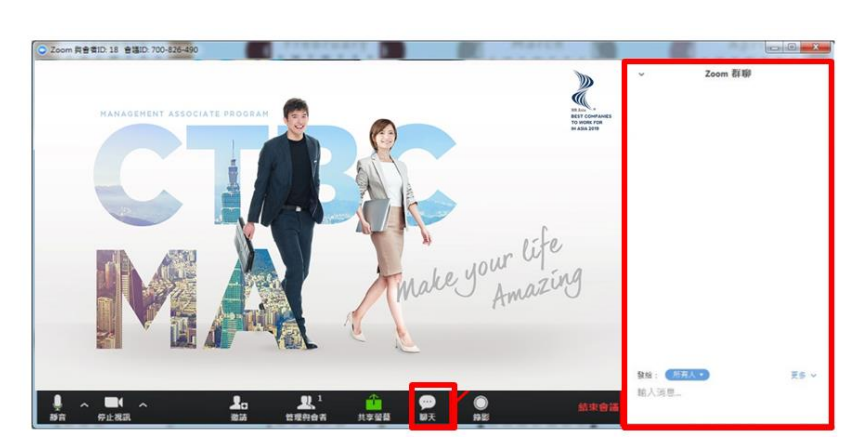

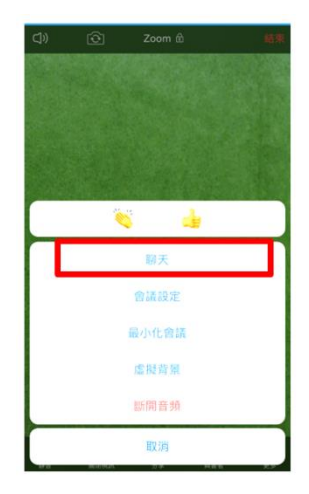

- 向主持人回報甄選編號及姓名,並在鏡頭前出示身分證件(身分證、健保卡、駕照或學 生證)
- 8. 主持人身分查核確認後,將由 HR 主管開始中文面試 (約 20 分鐘)
- 面談過程中請勿任意錄影或錄音 (儲備幹部甄選內容保密承諾書具有法律效力,請面談者自重)
- 10. 結束面談,請聽從主持人指示按下右側「紅色離開會議」 (面談中請留意避免誤觸)<電腦版><手機版>

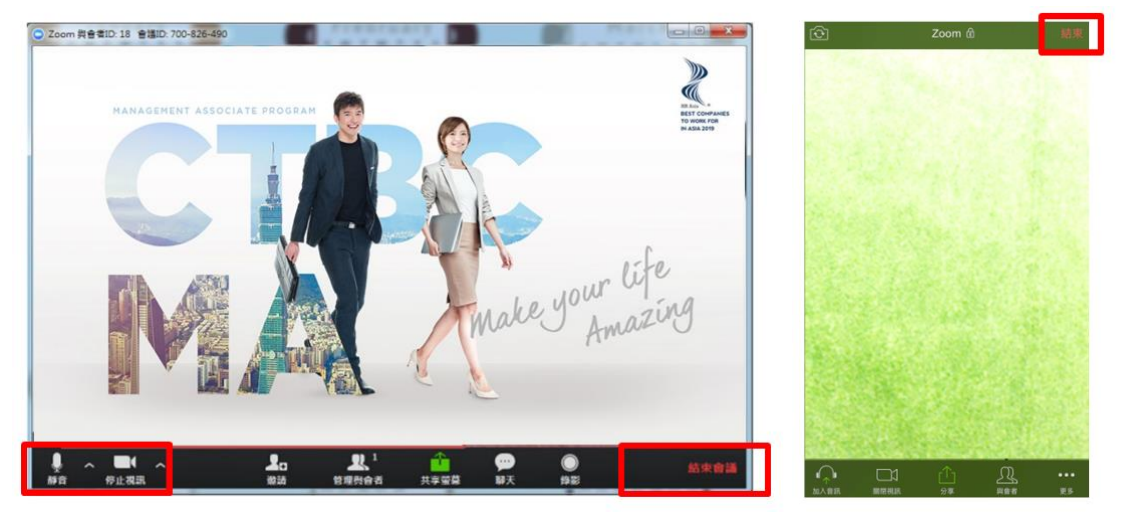

11. 因面談場次安排緊湊,如有甄選流程相關問題,請統一透過 CTBC Careers FB 紛絲團 或 MA 招募信箱提問